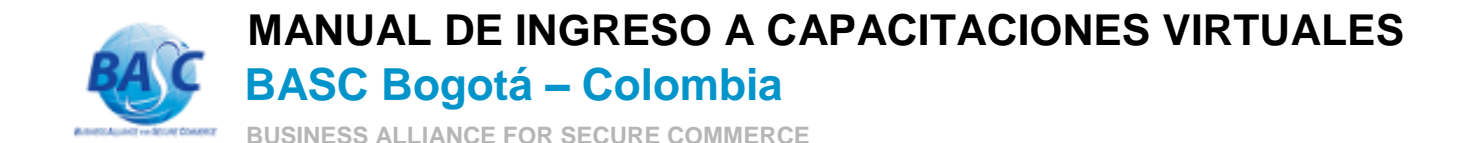

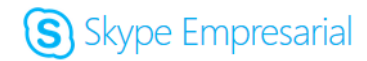

## **PROCEDIMIENTO SKYPE EMPRESARIAL – NAVEGADOR MOZILLA FIREFOX**

1. Elementos técnicos indispensables para acceder a la video conferencia.

- Computador de escritorio o portátil con micrófono y parlantes (en caso del portátil pueden ser los del equipo). Drivers de audio debidamente configurados, al igual que los demás drivers del equipo.
- Sistema operativo Windows 7 Service Pack 1, o Windows 8 u 8.1. o computador MAC de Apple. En Windows XP o Vista no permite la conexión.
- Conexión a internet mínimo de 2 megabytes.

## Es importante que en cada empresa el personal de tecnología les asesore para aplicar las instrucciones.

2. Copiar el enlace proporcionado, en el correo electrónico de inscripción en línea, en la barra de direcciones del navegador:

Tenga en cuenta que este enlace cambiará para cada capacitación y solo estará habilitado en la fecha y hora programada.

| S Aplicación web de Skype E × +                               |     |
|---------------------------------------------------------------|-----|
| https://meet.lync.com/bascbogota/guillermo.rojas.bog/G164W9YL | ⊽ C |
|                                                               |     |

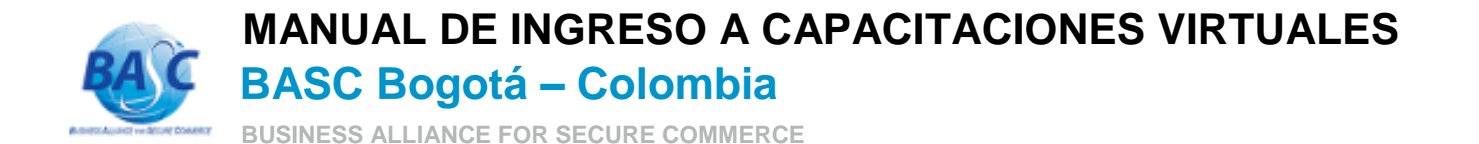

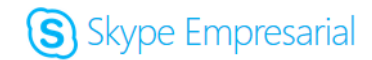

3. Dar clic en descargar e instalar el complemento.

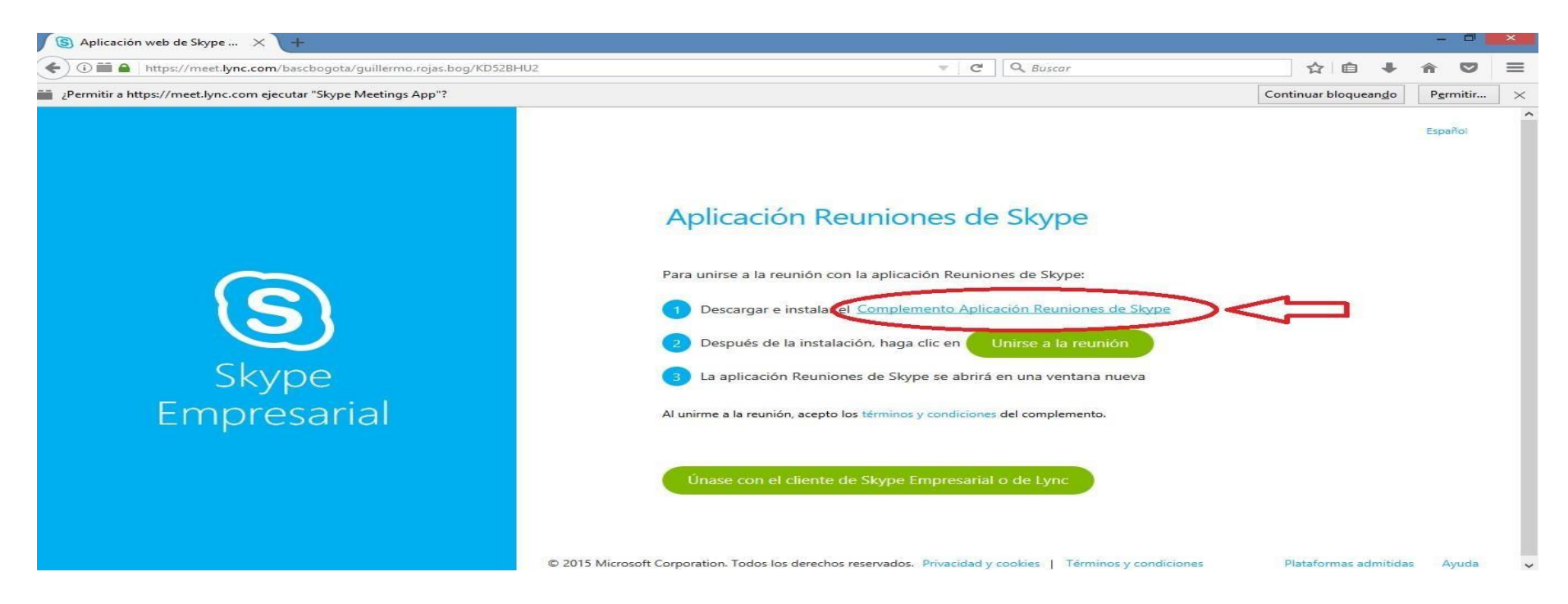

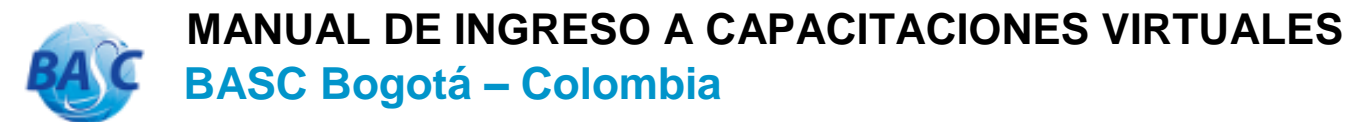

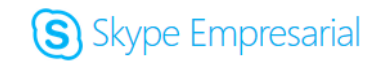

BUSINESS ALLIANCE FOR SECURE COMMERCE

4. Después de descargar el archivo damos clic sobre el para abrir la App.

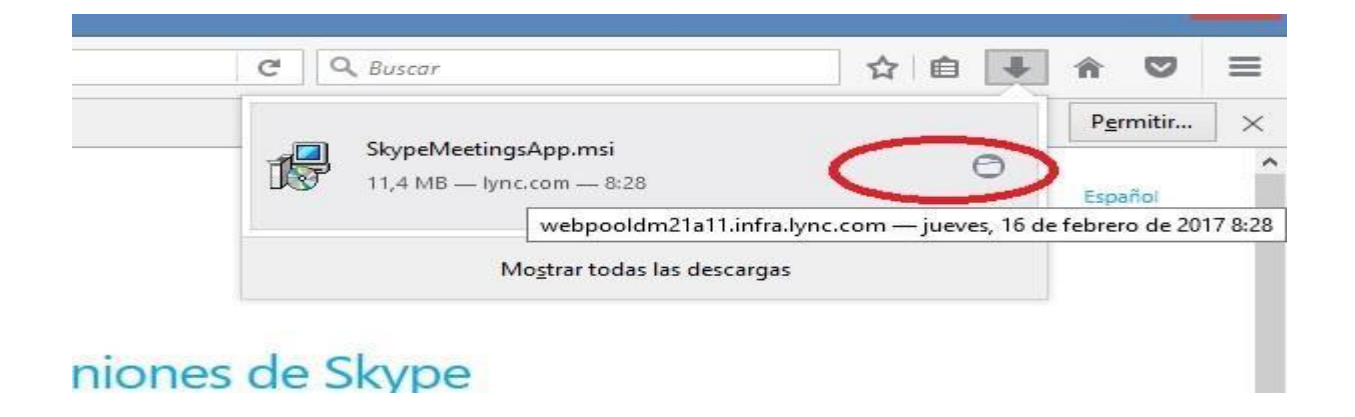

5. Le damos clic sobre el recuadro Guardar archivo. Y después continuamos con los pasos, se hace la respectiva instalación de la App.

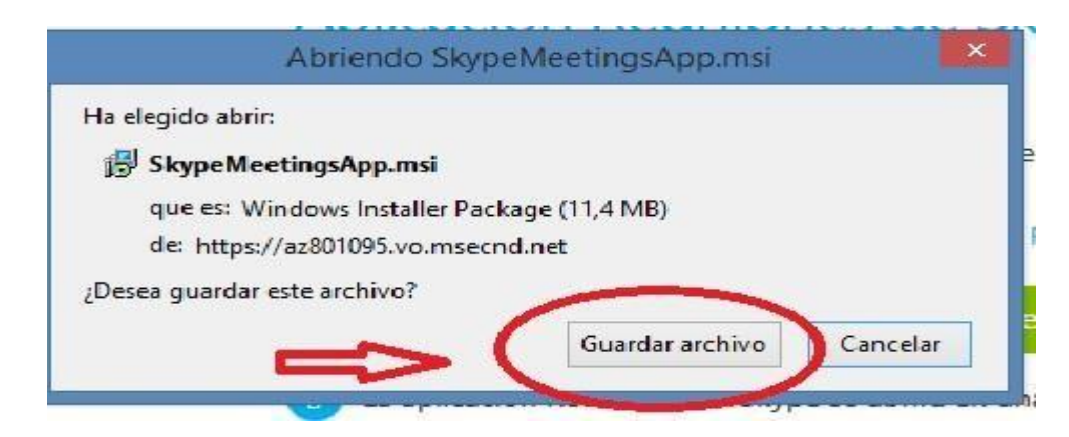

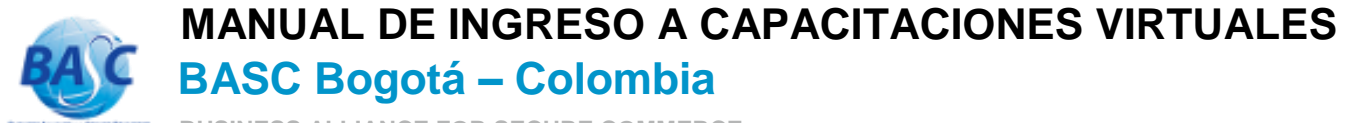

BUSINESS ALLIANCE FOR SECURE COMMERCE

6. Después de instalarlo. Realizamos la verificación, vamos al botón de inicio, buscamos panel de control, programas, desinstalar programas y nos abre una ventana con todos los programas y características de nuestro pc, buscamos en la lista que se encuentre instalado (Skype Meentings App). Después de verificar cerramos panel de control y volvemos a la Aplicación de Skype.

|                                                        |                                                          | Programas y car                   | acterísticas     |            |                |     | - 0 💌       |
|--------------------------------------------------------|----------------------------------------------------------|-----------------------------------|------------------|------------|----------------|-----|-------------|
| ⓒ 🦻 ▾ ↑ 🕅 ▸ Panel de d                                 | control 🔸 Programas 🔸 Programas y características        |                                   |                  |            |                | v c | Buscar en 🔎 |
| Ventana principal del Panel de<br>control              | Desinstalar o cambiar un programa                        |                                   |                  |            |                |     |             |
| Ver actualizaciones instaladas                         | Para desinstalar un programa, selecciónelo en la lista y | después haga clic en Desinstalar, | Cambiar o Repara | ar.        |                |     |             |
| Activar o desactivar las<br>características de Windows | Organizar 🔻                                              |                                   |                  |            |                |     | i · @       |
| Instalar un programa desde la<br>red                   | Nombre                                                   | Editor                            | Se instaló el    | Tamaño     | Versión        |     |             |
| ieu                                                    | Coard Coardian Mindaus Shall Estantian                   | Carel Comparation                 | 10/11/2016       | 2.02 MP    | 10.1.0.661     |     |             |
|                                                        | Corel Graphics - Windows Shell Extension                 | Core Corporation                  | 10/11/2016       | 2,92 IVIB  | 5 11           |     |             |
|                                                        | Drophov                                                  | Drophov Inc                       | 20/12/2010       |            | 10 / 12        |     |             |
|                                                        | Chasterint GDL 9 64 (Mei Setup)                          | Carel Comparation                 | 06/02/2017       | 22 5 MAD   | 0.64           |     |             |
|                                                        |                                                          | Google Inc                        | 20/00/2016       | 22, J IVID | 56 0 2024 97   |     |             |
|                                                        | Hacker de Cuenta 2.78 - Hackear Facebook                 | doogle life.                      | 10/10/2016       |            | 30.0.2324.07   |     |             |
|                                                        | A HiSuite                                                | Huawai Tachpologias Co. Ltd.      | 30/12/2016       |            | 10             |     |             |
|                                                        | lintel(R) C++ Redistributables for Windows* on Int       | Intel Corporation                 | 07/10/2016       | 46.7 MB    | 11 1 048       |     |             |
|                                                        | Kaspershi Endpoint Security 10 for Windows               | Kaspershylab                      | 06/02/2017       | 202 MB     | 10.2.5.3201    |     |             |
|                                                        |                                                          | Ruspeisky Lub                     | 02/11/2016       | LOL MD     | 10121313201    |     |             |
|                                                        | Microsoft Office Hogar v Empresas 2013 - es-es           | Microsoft Cornoration             | 19/01/2017       |            | 15.0.4893.1002 |     |             |
|                                                        | Microsoft Visual C++ 2015 Redistributable (x64) -        | Microsoft Corporation             | 06/10/2016       | 24.4 MB    | 14.0.23506.0   |     |             |
|                                                        | Microsoft Visual Studio Tools for Applications 2015      | Microsoft Corporation             | 06/10/2016       | 9.03 MB    | 14.0.23217     |     |             |
|                                                        | Mozilla Firefox 47.0.2 (x64 es-MX)                       | Mozilla                           | 02/02/2017       | 101 MB     | 47.0.2         |     |             |
|                                                        | Mozilla Firefox 51.0.1 (x86 es-ES)                       | Mozilla                           | 02/02/2017       | 91.2 MB    | 51.0.1         |     |             |
|                                                        | Mozilla Maintenance Service                              | Mozilla                           | 23/12/2016       | 425 KB     | 50.1.0.6186    |     |             |
|                                                        | Notepad++ (32-bit x86)                                   | Notepad++ Team                    | 12/12/2016       | 6.61 MB    | 7.2.2          |     |             |
|                                                        | S QuickTime 7                                            | Apple Inc.                        | 04/11/2016       | 09,1 1015  | 7 70 90 05     |     |             |
|                                                        | Skype Meetings App                                       | Microsoft Corporation             | 14/02/2017       | 31,3 MB    | 16.2.0.172     |     |             |
|                                                        | Skype™ 7.30                                              | Skype Technologies S.A.           | 24/11/2016       | 85,2 MB    | 7.30.105       |     |             |
|                                                        | Sublime Test Puild 3126                                  | Sublime HQ Pty Ltd                | 23/11/2016       | 22.6 MB    |                |     |             |
|                                                        | TDM-GCC                                                  | TDM                               | 05/12/2016       |            | 1.1006.0       |     |             |
|                                                        | uinZip 21.0                                              | WinZip Computing, S.L.            | 13/12/2016       | 292 MB     | 21.0.12288     |     |             |
|                                                        |                                                          |                                   |                  |            |                |     |             |

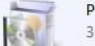

Programas actualmente instalados Tamaño total: 1,45 GB

31 programas instalados

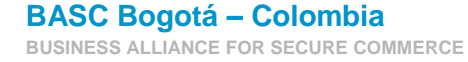

Skype Empresarial

V.2.0.

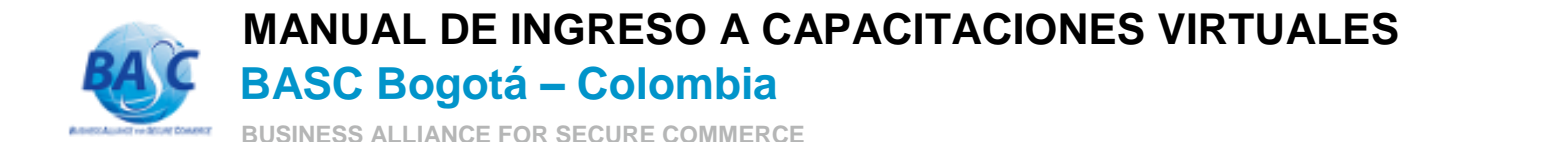

7. Cuando sale la ventana de Aplicación de Skype nos solicita permitir (Skype Meentings App). Damos clic sobre el recuadro (Permitir).

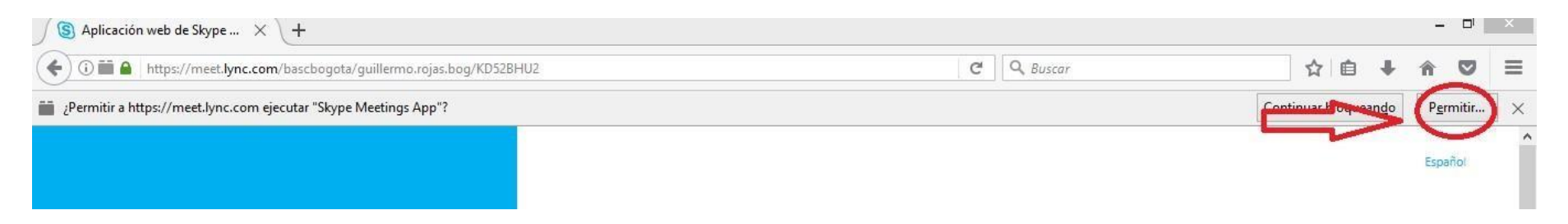

8. Nos abre una ventana donde le vamos a dar clic al recuadro (Permitir y recordar).

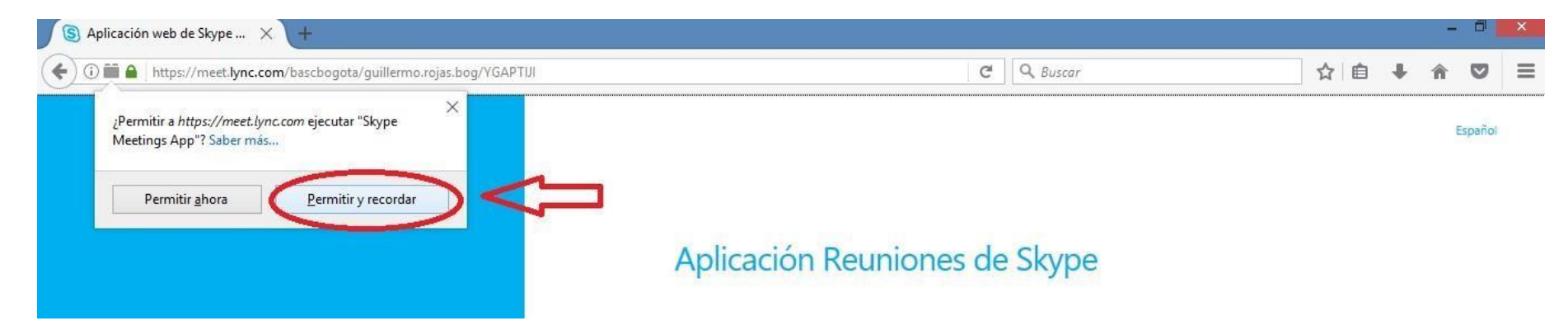

9. Después de haber instalado la App y Permitir. Damos clic en el recuadro Unirse a la reunión.

Skype Empresarial

V.2.0.

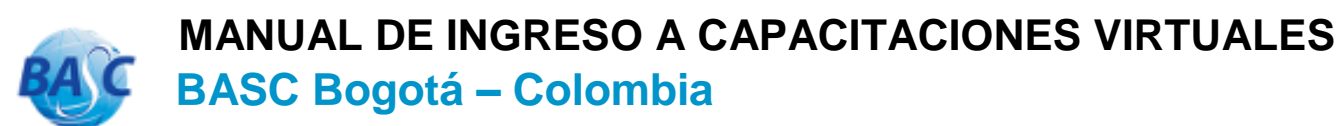

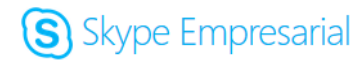

BUSINESS ALLIANCE FOR SECURE COMMERCE

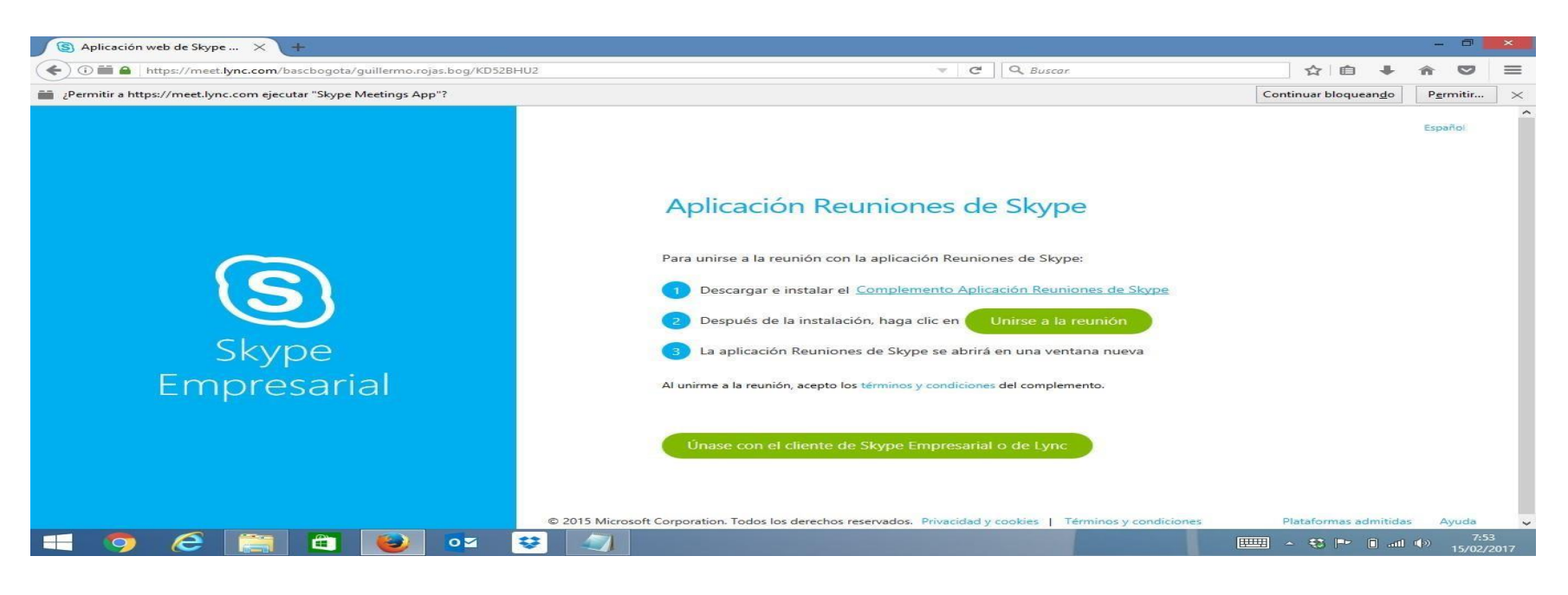

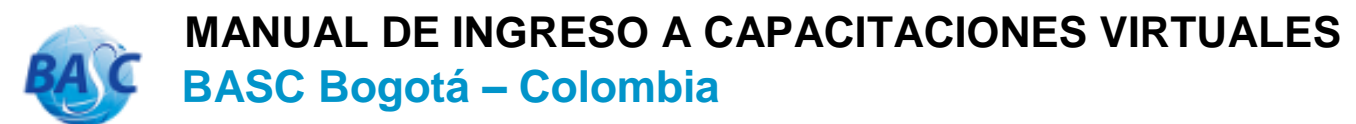

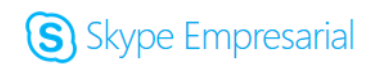

BUSINESS ALLIANCE FOR SECURE COMMERCE

**10.** Nos abrirá una ventana donde nos va pedir seleccionar una App para poder acceder a Skype, dejamos la que el sistema selecciona automáticamente (Skype Meentings App), y le damos clic en (Recordar mi elección para los enlaces) y luego en (abrir enlace).

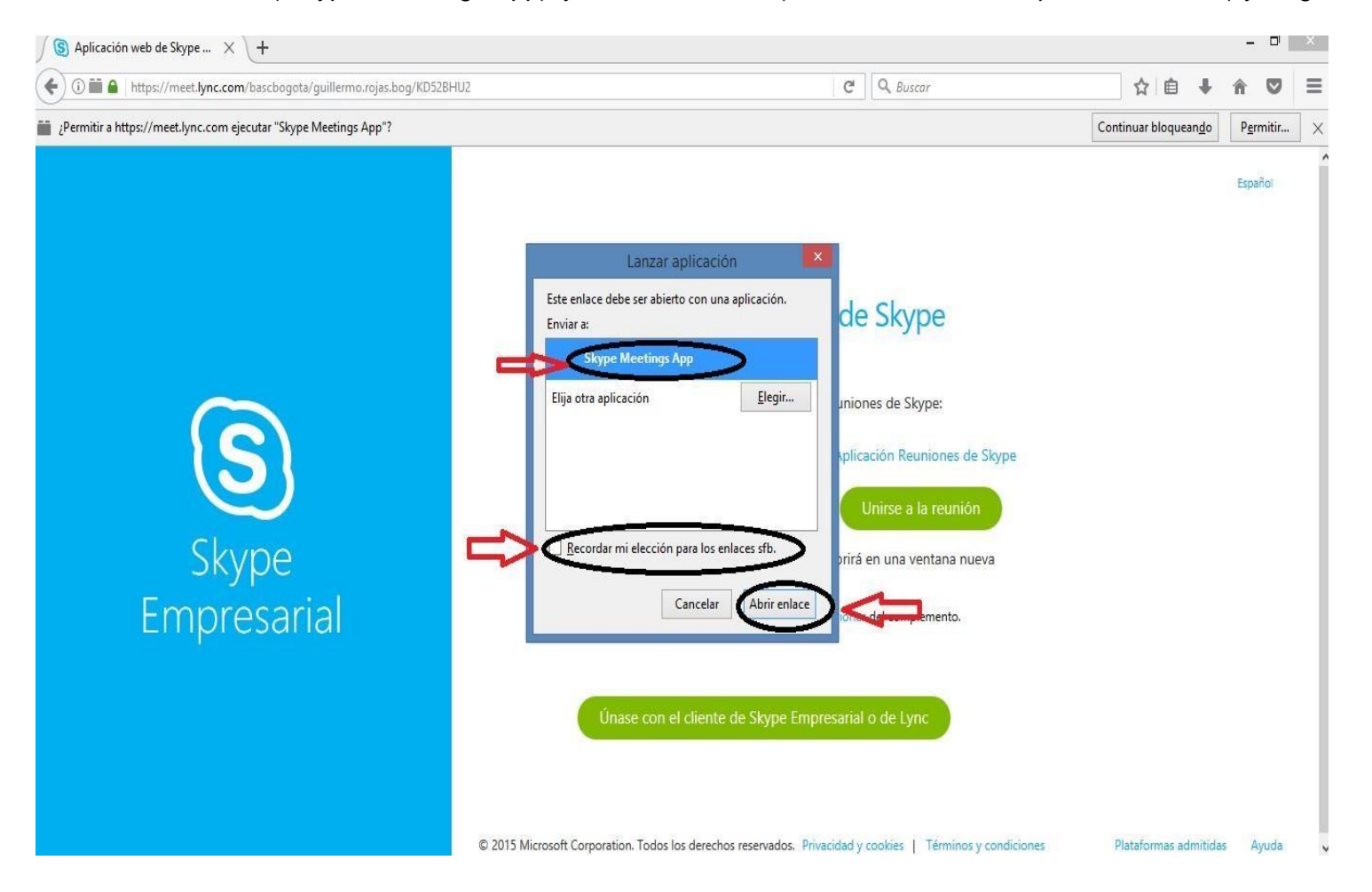

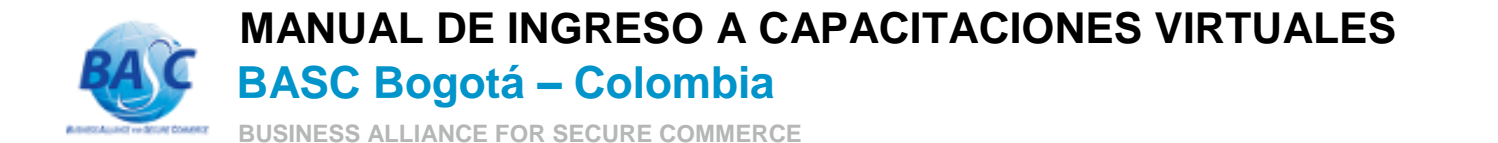

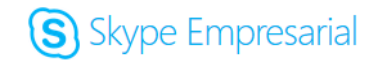

**11.** En la caja de texto escribir el nombre del participante seguido del nombre de la empresa: Nombre Participante – Nombre Empresa y dar clic en el botón unirse.

| <b>D</b>                         | - 0, ×                                                                                                    |                             |
|----------------------------------|----------------------------------------------------------------------------------------------------|-----------------------------|
| S Aplicación Reuni               | ones de Skype                                                                                                    | Expanse                     |
|                                  | Unirse a la reunión<br>Escriba su nombre para unirse<br>Nombre Participante - Nombre Empresa × Unirse<br>Inicie sesión si tiene una cuenta de Office 365<br>Unirse a la reunión con mi cliente para equipo de escritorio de<br>Skype Empresarial |                             |
| © 2015 Microsoft Corporation. To | sdos los derechos reservados. Privacidad y cookies   Términos y condiciones                                                                                                    | Plataformax admitidas Ayuda |

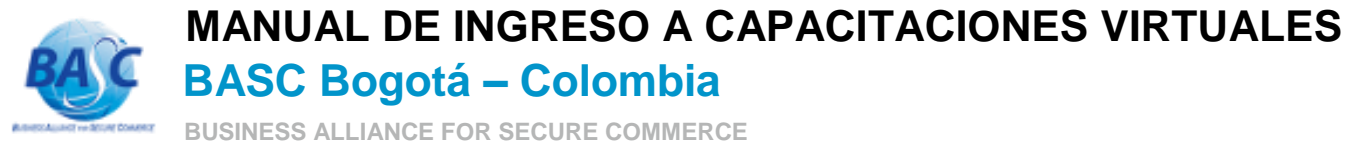

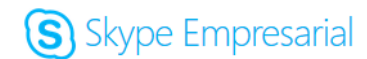

BUSINESS ALLIANCE FOR SECURE COMMERCE

Después de haber realizado todos los pasos siguientes **Bienvenidos** y a disfrutar de su capacitación.

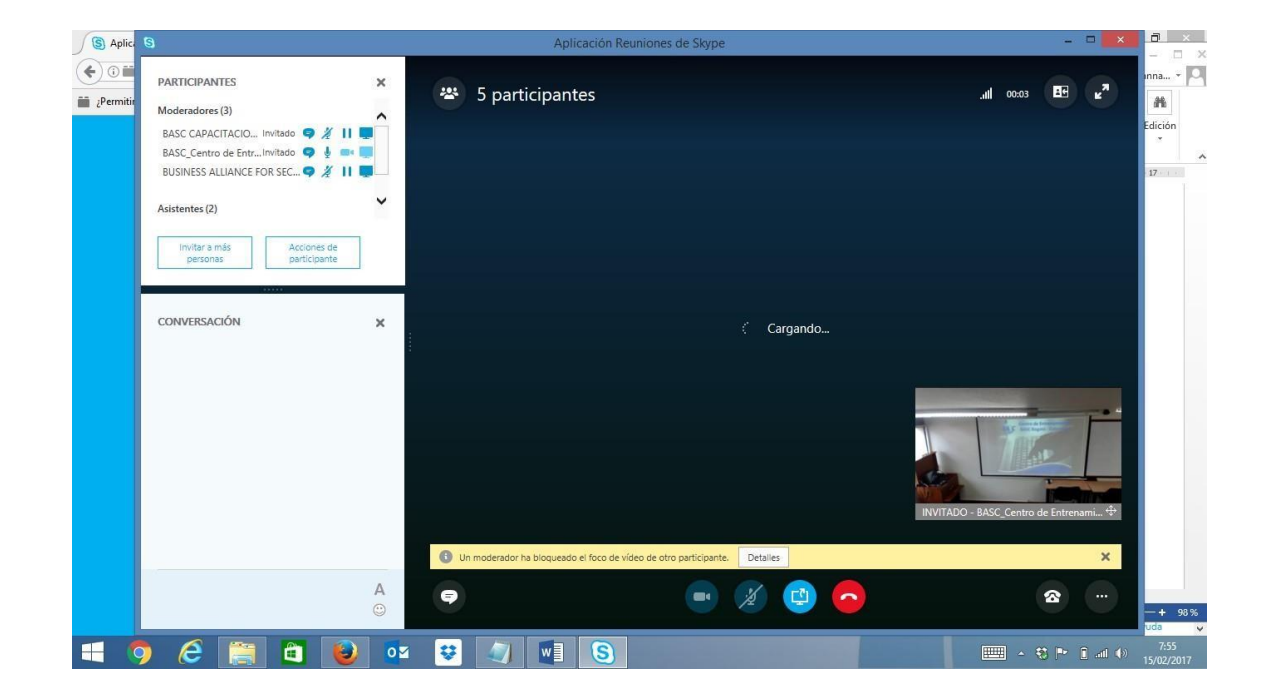